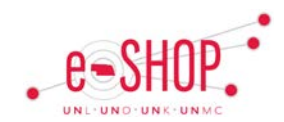

## eSHOP Creating a Non-Catalog Order

If a non-enabled supplier exists in eSHOP, you can create an order to them by using the non-catalog order. If the supplier is not in eSHOP, you need to create the PO in SAP. If the supplier is not in SAP, you will need to follow the process for requesting that a vendor be set up in SAP for you to use.

## FINDING A NON-CATALOG SUPPLIER

| ñ        | e-SHOP.                     | Shannon Poppe 🔻   ★   Action Items                                                              |
|----------|-----------------------------|-------------------------------------------------------------------------------------------------|
| Ë        | 📜 Shop / Shopping / Dashboa | t: / Shopping Home / Home/Shop                                                                  |
|          | S                           | op Everything                                                                                   |
| <b>B</b> |                             | Go to: advanced search   favorites   forms   quick order Browse suppliers categories   contract |
|          | Welcome to eSH              | P ! Internal Catalogs                                                                           |

The easiest way to find if a supplier exists in eSHOP is to browse suppliers (see above).

| e-SHOP.                                               | si                 | annon Poppe 🔻   | 🛨 Action Items     | Notifications 🗎  | 59.00 USD | 0   |
|-------------------------------------------------------|--------------------|-----------------|--------------------|------------------|-----------|-----|
| Shop / Shopping / Browse By: / Suppliers V / Browse b | y Supplier         |                 |                    |                  |           |     |
| Click to expand Search for Supplier Filter            | 7                  |                 |                    |                  | back to   | sho |
| Showing 1 - 200 of 2409 results                       | -                  | _               |                    |                  |           |     |
| Results per page 200 🗸                                | Sort by: Alphabeti | cal 🛩           |                    | ■ Page 1 ♥ of 13 | legend    | d   |
| Supplier Name                                         | Type Preference    |                 | Supplier Name      | т                | pe Prefer | enc |
| 10-31 INC                                             |                    | ADP INC         |                    | 1                | 6         |     |
| 3D IMAGING DRUG DESIGN & DEV                          |                    | ADVANCE THERMAN | LCORP              | l                | E .       |     |
| 3FORM LIGHT ART                                       |                    | ADVANCED ANALY  | TICAL TECH INC     | l                | 8         |     |
| 3M CO                                                 | 6                  | ADVANCED BIOTEC | HNOLOGIES          | l                | 9         |     |
| 3M UNITEK CORP                                        |                    | ADVANCED CHEMB  | LOCKS INC          | ļ                | 6         |     |
| 5 PRIME INC                                           |                    | ADVANCED CHEMIC | CAL SENSORS INC    | l                | 9         |     |
| 7 MATERIALS DESIGN INC                                |                    | ADVANCED CHEMT  | ECH                | l                | 6         |     |
| A & B HAY CO                                          |                    | ADVANCED DIAMO  | ND TECHNOLOGIES    | INC Í            | 9         |     |
| A & D TECHNICAL SUPPLY                                |                    | ADVANCED MECHA  | NICAL TECHNOLOGY   | INC              | 6         |     |
| A & L HYDRAULICS INC                                  |                    | ADVANCED NEURO  | REHABILITATION LLC | i I              | 6         |     |

- By default, all suppliers (punch-out, hosted, internal, non-catalog) will display. **Hint:** Change your **Results per page** to **200** to view the maximum results possible and choose **Name: A-Z** in the **Sort by:** field to sort the suppliers alphabetically.
- To search for a specific supplier, either scroll until you find it in the list, or click the plus sign to expand the filter area. Enter the Supplier name and click <u>Search</u>.
- When you find the supplier you are searching for, click the 📋 (Non-Catalog Suppliers) icon which will open the Non-Catalog Order Form.

## COMPLETING THE NON-CATALOG ORDER FORM

|                                                                                                    | General Info                                                | rmation ?                                                                                                    | Supplier     | Information                                                                                                    | ? Additio                                                                                                    | nal Information  |       | ? |
|----------------------------------------------------------------------------------------------------|-------------------------------------------------------------|----------------------------------------------------------------------------------------------------|--------------|----------------------------------------------------------------------------------------------------|----------------------------------------------------------------------------------------------------|------------------|-------|---|
| Use this form to order items not found in a catalog search or punchout site.     If you received a quote from the vendor, please attach a copy of the quote to the shooping cart after completing this form.     Items may be added to your cart repetitively by selecting "add to cart" from the drop down box in the upper right comer of this form. Please note that fields in <b>bold</b> are required. |                                                             | Supplier         10-31 INC more info-<br>select different supplier           Fulfilment         10-31 INC (preferred)           Address         COLUMBIA, NJ 07832           Supplier Phone         +1 (908) 496-4951           Distribution         The system will distribute purchase orders<br>using the method(s) indicated below:           Fax         +1 (908) 496-4956           Preferred Delivery         mm/dd/yyy |              | Use the "add attachme     additional information     sent to the supplier.     Internal Attachments     add attachments.     external Attachments.     add attachment. | Use the "add attachment" links below to include<br>additional information. Only external attachments w<br>sent to the supplier.<br>Internal Attachments<br>add attachment<br>External Attachments.<br>add attachment |                  | ll be |   |
|                                                                                                    |                                                             |                                                                                                    | Item In      | formation                                                                                                    |                                                                                                    |                  |       | ? |
| Quantity                                                                                                    | Price                                                       | Product Description                                                                                                    |              | Packaging (UOM)                                                                                                    |                                                                                                    | Catalog No.      |       |   |
|                                                                                                    |                                                             | 254 characters<br>remaining                                                                                                    | expand   cle | ar                                                                                                    |                                                                                                    |                  |       |   |
| tem Note                                                                                                    | s (included on PO)                                          |                                                                                                    |              |                                                                                                    |                                                                                                    | < >              |       |   |
| Item Note                                                                                                    | s (included on PO)                                          |                                                                                                    | 1000 0       | characters remaining                                                                                                    | expa                                                                                                    | nd   clear       |       |   |
| Manufactu<br>Manufactu<br>UNSPSC                                                                                                    | s (included on PO)<br>irer Name<br>irer Part No             |                                                                                                    | 1000 0       | characters remaining                                                                                                    | erpa                                                                                                    | nd   clear       |       |   |
| Item Note<br>Manufactu<br>Manufactu<br>UNSPSC<br>Health and                                                                                                    | s (included on PO)<br>irer Name<br>irer Part No<br>I Safety |                                                                                                    |              | Controlled substance<br>Recycled<br>Hazardous material<br>Radiaactive<br>Rad Minor<br>Select Agent<br>Toxin<br>Dengy Star                                              | erpa                                                                                                    | v<br>Ind   clear |       |   |

Complete the fields on the form as necessary. The information in Bold on the form is required, so be sure to include the Quantity, Estimated Price, and Product Description for each item.

You can only add one item per form, so once all the pertinent information has been entered, either select the **Add and go to Cart** option from the top of the form and click **Go** - OR - If you wish to add additional non-catalog items, select the **Add to Cart and Return** option and click **Go**.

## SUBMITTING A NON-CATALOG ORDER FORM

After you have completed adding items, you can go through the check-out process in eSHOP like you would with any other order.

All non-catalog forms must be approved by your campus Procurement office, so they will require an additional approval step before the order is placed.

All items ordered by a non-catalog form will require a goods receipt be completed before their invoice will be paid.